## Installing Prolific USB to Serial Driver for Windows 8

- Click the EXE link above these instructions Prolific USB to Serial Driver for Windows 8 Download.
- At the bottom of your screen, select Run to the security question "Do you want to run or save Prolific\_Driver\_ver332102.exe from newgy.com".
- 3. After installed successfully, open **Device Manager**. You will see a warning in front of the Prolific USB to Serial device.
- 4. Right click on the Prolific USB to Serial device and select **Update Driver Software...**
- 5. Then select Browse my computer for driver software
- 6. Then select Let me pick from a list of device drivers...
- 7. Select the Prolific USB to Serial Driver in the list and install.